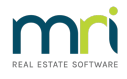

## How to Add Direct Deposit Details to Tenant Invoices & Statements

From Rest Professional Version 20, there is a system option to allow you to display Direct Deposit details for your Trust Account, on your Tenant invoices and statements.

To configure the Direct Deposit details on your Tenant invoices and statements, go to:

- Other > Utilities > System Options
- Statements Tabs
- Select the radio button for Direct Deposit
- Select OK/F12

|                                                                                                    | System Options                                                                          |                                                                                     |               |              |  |  |  |
|----------------------------------------------------------------------------------------------------|-----------------------------------------------------------------------------------------|-------------------------------------------------------------------------------------|---------------|--------------|--|--|--|
| Sales Other SMTP System Transactions                                                                                                    | er Payments   Mobile  <br>Report   🖛 Miscellaneous                                      | Descriptions                                                                        | Reminders     |              |  |  |  |
| Statements                                                                                                    |                                                                                         |                                                                                     |               |              |  |  |  |
| Print owner payment details on statements     Print vendor contact numbers (Sales only)     Print property address     Print property manager name | Show Invoices GS<br>✓ Print effective paid<br>✓ Show future booki<br>30 Days in advance | GT Excl on style 6,<br>d to on style 6/7<br>ings on statement<br>ce for future book | ,7,11<br>ings |              |  |  |  |
| Print creditor name                                                                                                    | Default sort order                                                                      | Owner                                                                               | ~             |              |  |  |  |
| ✓ Include period paid column Include                                                                                                    | e tenant invoices with rents                                                            | No tenants                                                                          | ~             |              |  |  |  |
| Print "due to" instead of "paid to"                                                                                                    | Print inhand column                                                                     | Yes                                                                                 | ~             |              |  |  |  |
| Print future increases on 4 and 8                                                                                                    | ent<br>Print GST summary                                                                | Commercial                                                                          | ~             |              |  |  |  |
| Tenant Statement/Invoice                                                                                                    |                                                                                         |                                                                                     |               |              |  |  |  |
|                                                                                                    | 🗹 Email te                                                                              | nant statements                                                                     |               |              |  |  |  |
| ✓ Remittance REST ▼ ○ Postal ● Direct Deposit                                                                                                    | ☑ Print em                                                                              |                                                                                     |               |              |  |  |  |
| Headers and footers                                                                                                    |                                                                                         |                                                                                     |               |              |  |  |  |
| Offset for footer 0                                                                                                    | Print heade                                                                             |                                                                                     |               |              |  |  |  |
| Offset for header 0                                                                                                    |                                                                                         |                                                                                     |               |              |  |  |  |
| Offsets for creditor reports 0                                                                                                    | r creditor reports 0 Offset for vacancy report 0                                        |                                                                                     |               |              |  |  |  |
| Length of page 60                                                                                                    |                                                                                         |                                                                                     |               | ×            |  |  |  |
| F                                                                                                    |                                                                                         |                                                                                     |               | Cancel - ESC |  |  |  |
| E mail olwiper statements                                                                                                    |                                                                                         | t Print emailed owner statements                                                    |               |              |  |  |  |
| None     O     PDF format     O     HTML format                                                                                                    | mat 🗹 Print ei                                                                          | mailed owner state                                                                  | ements        |              |  |  |  |

Your company trust account details and tenant code number will now appear as part of Tenant Invoices and Statements under the Remittance section. For Tenants without a designated code number configured on the Tenant Master File > Bank Tab, the Tenant Alpha will display as the reference.

Tenants set to Direct Debit will **not** have the direct debit information displayed.

| Rockend Real Estate<br>Licensee: Bedrock<br>1 Chandos Street<br>ST LEONARDS NSW 2065<br>Tel: (02) 9966 0900 Fax: (02) 9966 0922 |                                                                            |                                    |                                                               |                                              |                     |        |  |  |  |
|----------------------------------------------------------------------------------------------------|----------------------------------------------------------------------------|------------------------------------|---------------------------------------------------------------|----------------------------------------------|---------------------|--------|--|--|--|
|                                                                                                    | Linda Brown Tenant Tax Invoice<br>2A Wylde Street<br>POTTS POINT NSW 2011  |                                    |                                                               |                                              |                     |        |  |  |  |
| Regarding:                                                                                                    | legarding: Linda Brown<br>2A Wylde Street                                  |                                    |                                                               | Date: 24/02/22<br>Ref: BROWNL                |                     |        |  |  |  |
| Manager:                                                                                                    | POTTS POINT NSW 2011<br>Clark Kent                                         |                                    |                                                               |                                              |                     |        |  |  |  |
| Description                                                                                                    |                                                                            |                                    | Due Date                                                      | Amount                                       | Credit              | Owing  |  |  |  |
| Tenant Wate<br>Water Usage<br>Previo<br>Curre                                                                                   | er Invoice<br>e<br>us Reading Date: 24/10/20<br>ent Reading Date: 23/04/21 | Previous<br>Current F<br>Units Use | 14/05/21<br>Reading: 4559<br>Reading: 4636<br>ed: 77          | 204.65                                       | 0.00                | 204.65 |  |  |  |
|                                                                                                    | Due Now Includes 0.00 GST                                                  |                                    |                                                               |                                              |                     |        |  |  |  |
|                                                                                                    | Total Owing                                                                |                                    |                                                               |                                              |                     |        |  |  |  |
| REMITTANC<br>Tenant:<br>Premises:<br>Total Due                                                                                  | E<br>Linda Brown<br>2A Wylde Street<br>POTTS POINT NSW 2011<br>\$204.65    |                                    | Payments by E<br>Rockend Real<br>BSB: 062-12<br>Code Ref: 100 | Direct Bank<br>Estate<br>3 ACCT: 1<br>001031 | Deposit<br>10257576 | ]      |  |  |  |

23/03/2022 1:02 pm AEDT